# 臨床研究実施資格マニュアル

作成日 2024.11

# 目次

1.新規資格取得 ...... 1-1.新規資格取得要件 ...... 1-3.受講コース(日本語版)......4 1-4.受講コース(英語版) .......7 (どちらか1コース) 1-5.認定証の発行方法 ......10 2.更新方法 ...... 14

### 1-1.新規資格取得要件

新たに資格を取得する場合 指定のe-learningの履修

**CREDITS**(https://www.uhcta.com) 倫理・行動規範コース(1~3章) 臨床研究実施コース (4~12章)

\*e-learningを履修し、認定証を印刷してください。 認定証を臨床研究連携推進部事務局に提出し、資格取得の手続きをしてください。 資格取得手続きが完了しましたら、事務局より資格番号、有効期限をお知らせいたします。

## 1-2.CREDITSログイン方法

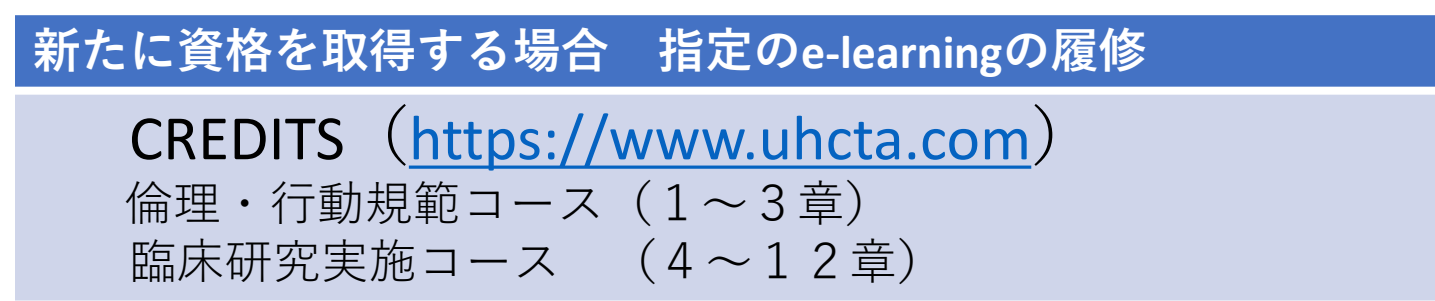

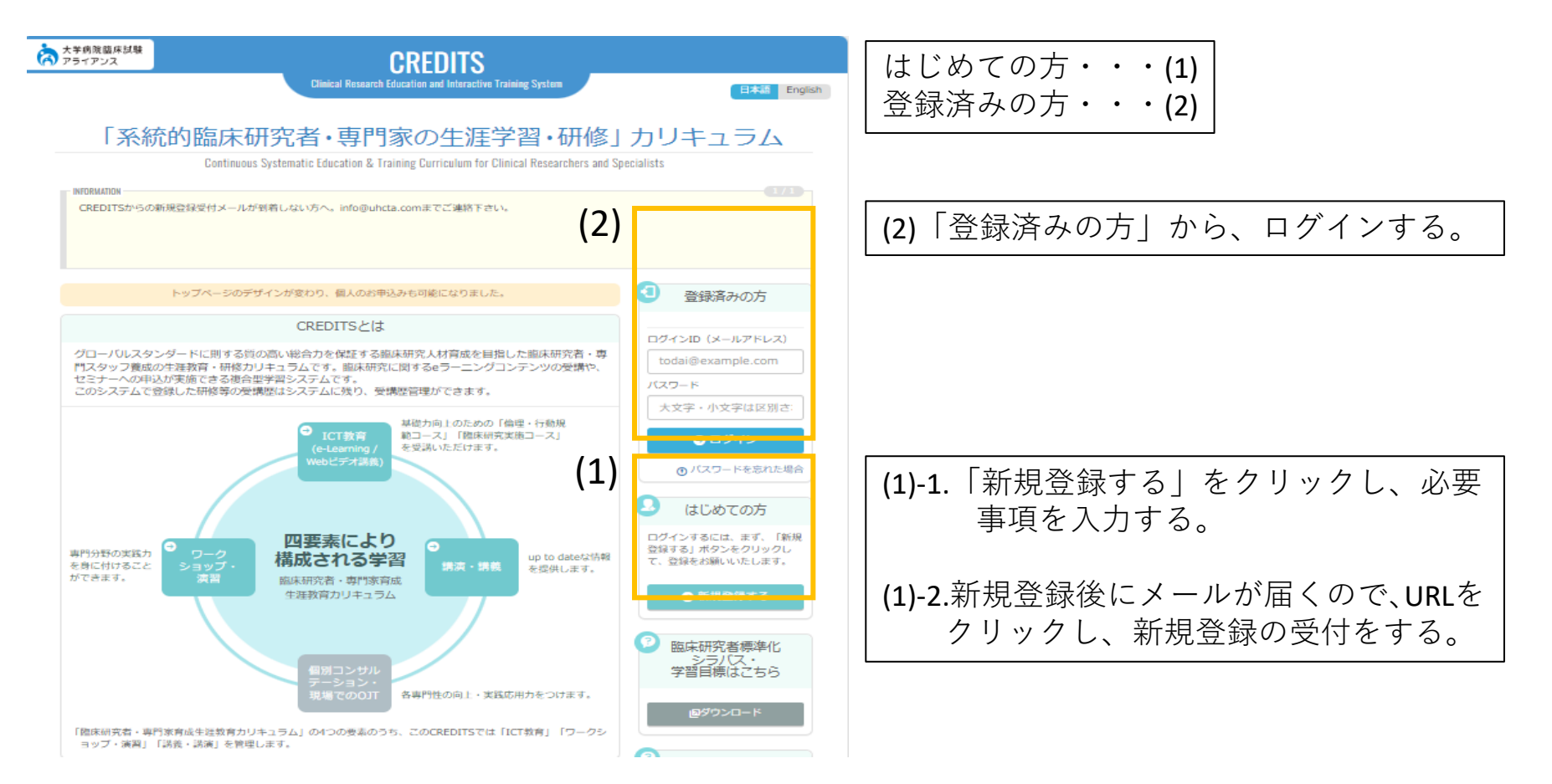

1-3.受講コース(日本語版)

**CREDITS**(<u>https://www.uhcta.com</u>) 倫理・行動規範コース(1~3章) 臨床研究実施コース (4~12章)

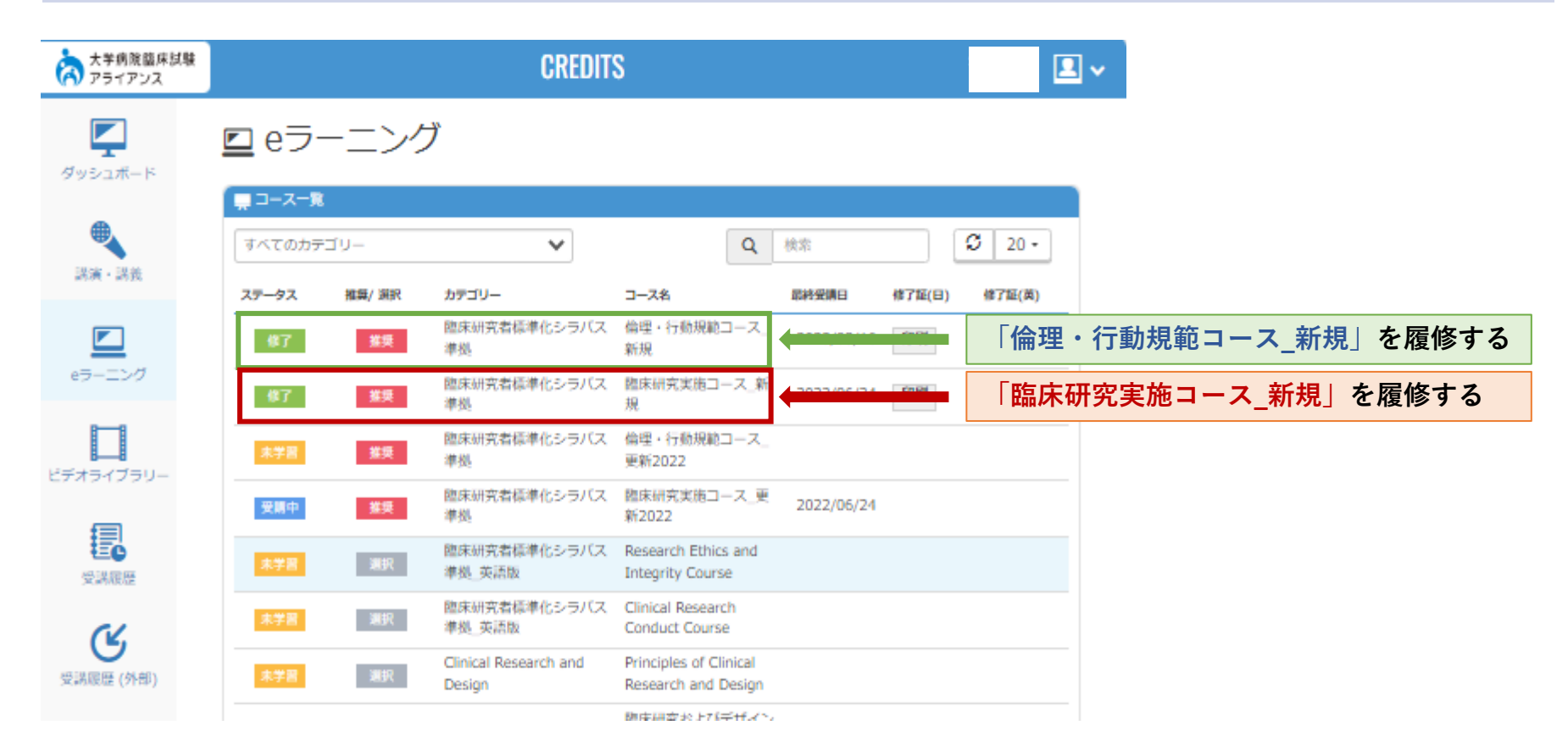

1-3.受講コース(日本語版)

### **CREDITS**(<u>https://www.uhcta.com</u>) 倫理・行動規範コース(1~3章)

#### コンテンツ一覧

修了 
援契 
最終受調日 2023/03/16 
修丁日 2022/04/15
臨床研究者標準化シラバス準拠

倫理・行動規範コース\_新規

| ステータス | コンテンツ名                       | 得点 | 最終受講日      |
|-------|------------------------------|----|------------|
| 修了    | 1章 「臨床研究の歴史と被験者の保護」          |    | 2023/03/16 |
| 合格    | 1章 【確認テスト】                   | 40 | 2022/04/15 |
| 修了    | 1章 アンケート (修了書発行のため必ずご解答ください) |    | 2022/04/15 |
| 修了    | 2章 臨床研究における研究不正と行動規範         |    | 2022/04/04 |
| 合格    | 2章 【確認テスト】                   | 40 | 2022/04/15 |
| 修了    | 2章 アンケート (修了書発行のため必ずご解答ください) |    | 2022/04/15 |
| 修了    | 3章 試験実施にあたって考慮すべき倫理          |    | 2022/04/15 |
| 合格    | 3章 【確認テスト】                   | 40 | 2022/04/15 |
| 修了    | 3章 アンケート (修了書発行のため必ずご解答ください) |    | 2022/04/15 |

「倫理・行動規範コース\_新規」1~3章を履修する

1-3.受講コース(日本語版)

### **CREDITS**(<u>https://www.uhcta.com</u>) 臨床研究実施コース(4~12章)

#### コンテンツ一覧

| ステータス | コンテンツ名                       | 得点 | 最終受講日      |
|-------|------------------------------|----|------------|
| 修了    | 4章 医薬品・医療機器の開発               |    | 2022/04/12 |
| 合格    | 4章 【確認テスト】                   | 50 | 2022/04/18 |
| 修了    | 4章 アンケート (修了書発行のため必ずご解答ください) |    | 2022/04/18 |
| 修了    | 5章 臨床研究方法論入門                 |    | 2022/04/18 |
| 合格    | 5章 【確認テスト】                   | 40 | 2022/04/18 |
| 修了    | 5章 アンケート                     |    | 2022/04/18 |
| 修了    | 6章 臨床研究に関する法規制               |    | 2022/04/18 |
| 合格    | 6章 【確認テスト】                   | 40 | 2022/04/19 |
| 修了    | 6章 アンケート                     |    | 2022/04/19 |
| 修了    | 7章 臨床試験の計画と準備                |    | 2022/04/19 |
| 合格    | 7章 【確認テスト】                   | 50 | 2022/04/19 |
| 修了    | 7章 アンケート                     |    | 2022/04/19 |
| 修了    | 8章 実施医療機関の組織と運用              |    | 2022/04/19 |
| 合格    | 8章 【確認テスト】                   | 40 | 2022/04/19 |
| 修了    | 8章 アンケート                     |    | 2022/04/19 |

「臨床研究実施コース\_新規」4~12章を履修する

1-4.受講コース(英語版)

CREDITS (<u>https://www.uhcta.com</u>)

Research Ethics and Integrity Course (Chapter01~Chapter03) Clinical Research Conduct Course (Chapter04~Chapter12)

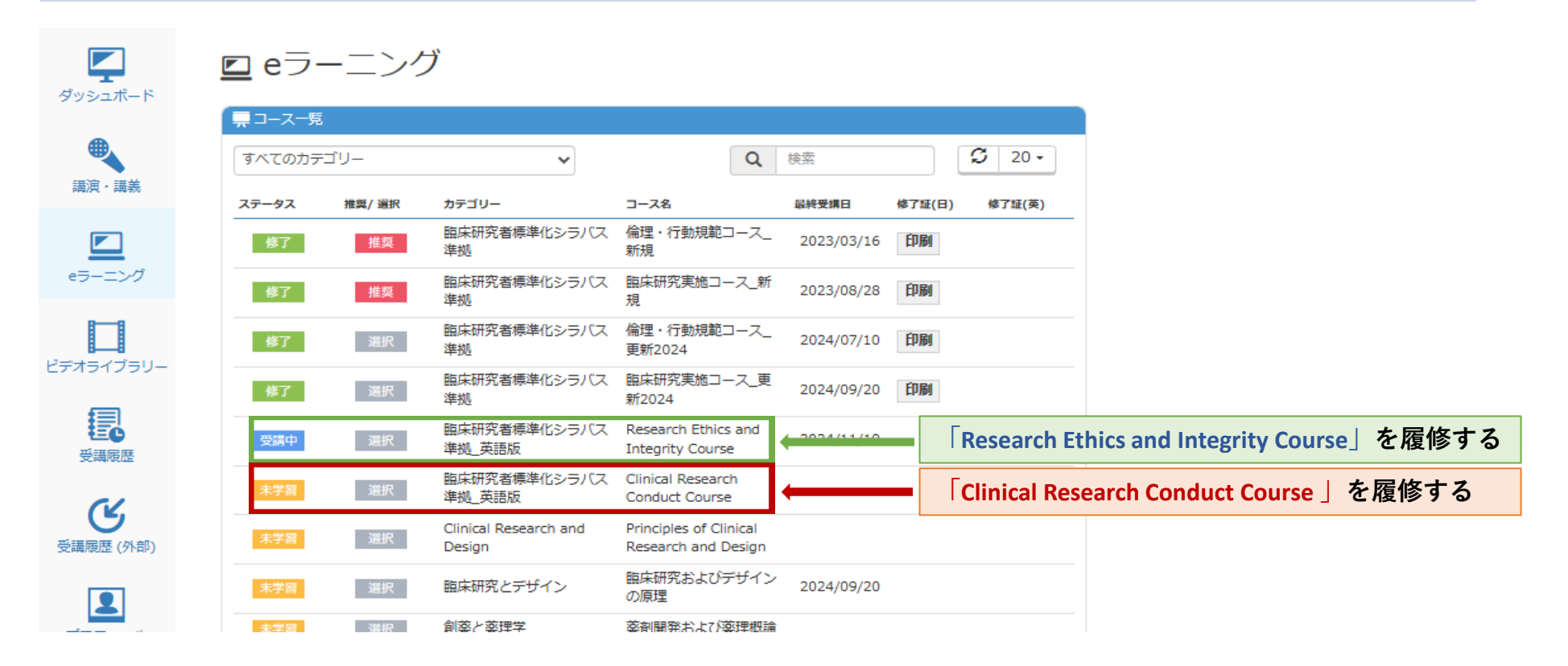

1-4.受講コース(英語版)

### CREDITS (<u>https://www.uhcta.com</u>)

Research Ethics and Integrity Course (Chapter01~Chapter03)

#### コンテンツ一覧

|   | 受講中                                  | 選択   | 最終受講日  | 2024/11/19 | 修了日 |
|---|--------------------------------------|------|--------|------------|-----|
| I | 臨床研究                                 | 诸標準化 | (シラバス) | 隼拠_英語版     |     |
|   | Research Ethics and Integrity Course |      |        |            |     |

「Research Ethics and Integrity Course」 Chapter01~Chapter03を履修する

| ステータス | コンテンツ名                       | 得点 | 最終受講日      |
|-------|------------------------------|----|------------|
| 受講中   | Chapter01                    |    | 2024/11/19 |
| 未学習   | Chapter01 Comprehension Test |    |            |
| 未学習   | Chapter02                    |    |            |
| 未学習   | Chapter02 Comprehension Test |    |            |
| 未学習   | Chapter03                    |    |            |
| 未学習   | Chapter03 Comprehension Test |    |            |
|       |                              |    |            |

## 1-4.受講コース(英語版)

#### 新たに資格を取得する場合 指定のe-learningの履修

### CREDITS (<u>https://www.uhcta.com</u>) Clinical Research Conduct Course (Chapter04~Chapter12)

#### コンテンツ一覧

| 未学習     選択     磁杯受精日     修了日       臨床研究者標準化シラバス準拠_英語版     Clinical Research Conduct Course |                              | 「Clinical Research Conduct Course」<br>Chapter04~Chapter12を履修する |
|--------------------------------------------------------------------------------------------|------------------------------|----------------------------------------------------------------|
| ステータス                                                                                      | コンテンツ名 得点 最終受講日              |                                                                |
| 未学習                                                                                        | Chapter04                    |                                                                |
| 未学習                                                                                        | Chapter04 Comprehension Test |                                                                |
| 未学習                                                                                        | Chapter05                    |                                                                |
| 未学習                                                                                        | Chapter05 Comprehension Test |                                                                |
| 未学習                                                                                        | Chapter06                    |                                                                |
| 未学習                                                                                        | Chapter06 Comprehension Test |                                                                |
| 未学習                                                                                        | Chapter07                    |                                                                |
| 未学習                                                                                        | Chapter07 Comprehension Test |                                                                |
| 未学習                                                                                        | Chapter08                    |                                                                |
| 未学習                                                                                        | Chapter08 Comprehension Test |                                                                |
| 未学習                                                                                        | Chapter09                    |                                                                |
| 未学習                                                                                        | Chapter09 Comprehension Test |                                                                |
| 未学習                                                                                        | Chapter10                    |                                                                |
| 未学習                                                                                        | Chapter10 Comprehension Test |                                                                |
| 未学習                                                                                        | Chapter11                    |                                                                |
|                                                                                            |                              |                                                                |

### 1-5.認定証の発行方法

eラーニング終了後(翌日)、認定証の発行手続きをお願いいたします。画面左下の【資格状況】を選択いただき、認定証をご提出ください。

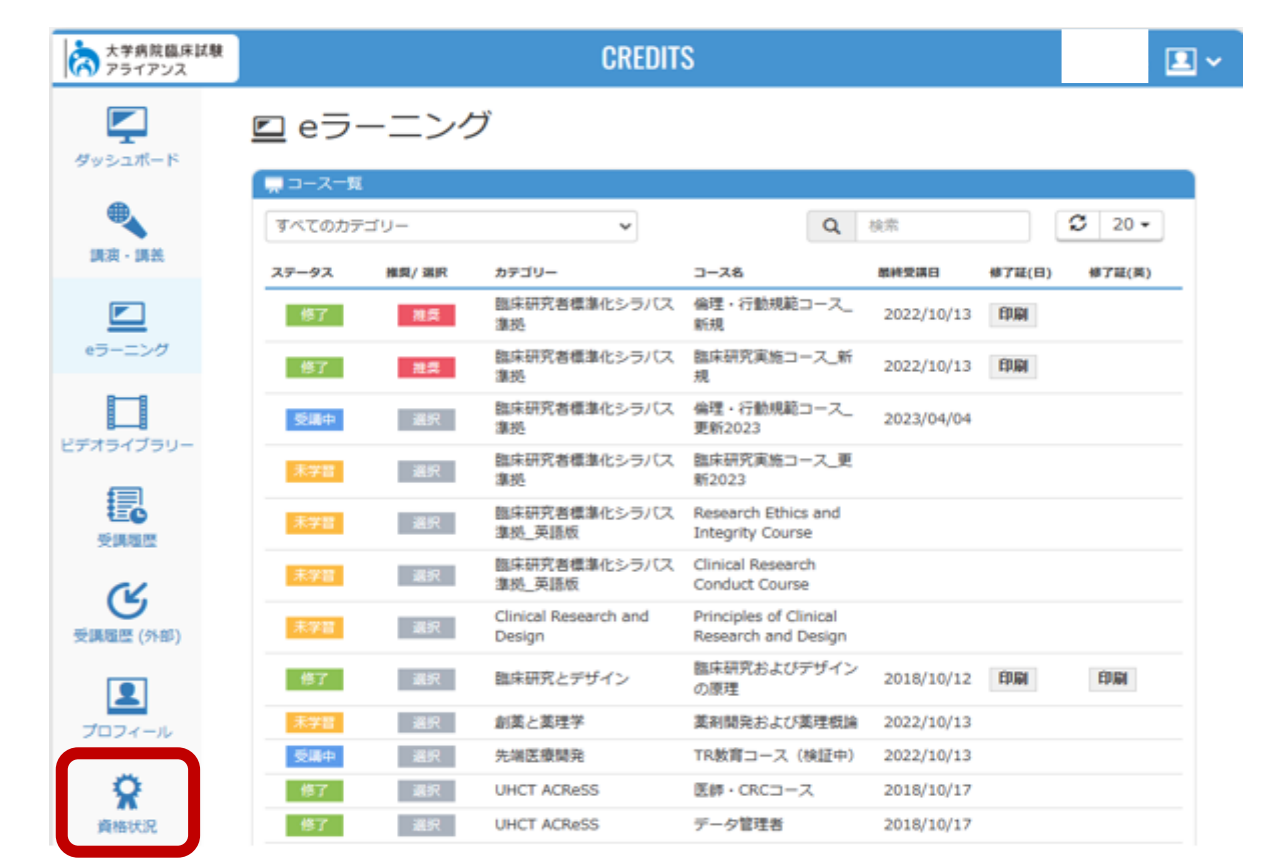

\*注意点

最終受講日横に修了証の印刷アイコンが出てきますが、ご提出いただく認定証とは異なりますのでご注意ください。 修了証をご提出いただきますと再度認定証のご提出をお願いすることになりますので、お気をつけください。

# 1-5.認定証の発行方法

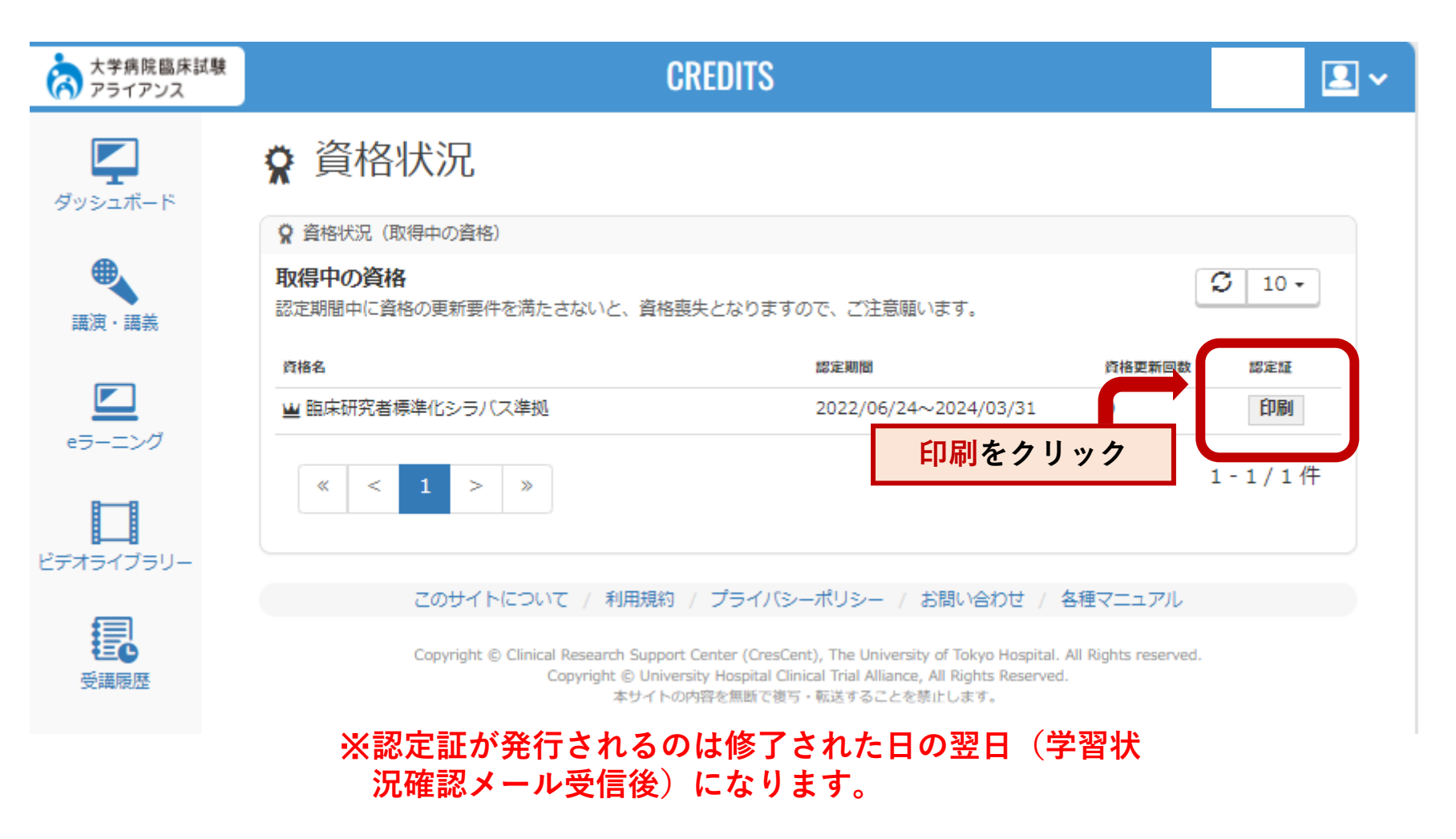

英語版を受講された方もこちらから認定証の発行ができます。

# 1-5.認定証の発行方法(日本語版)

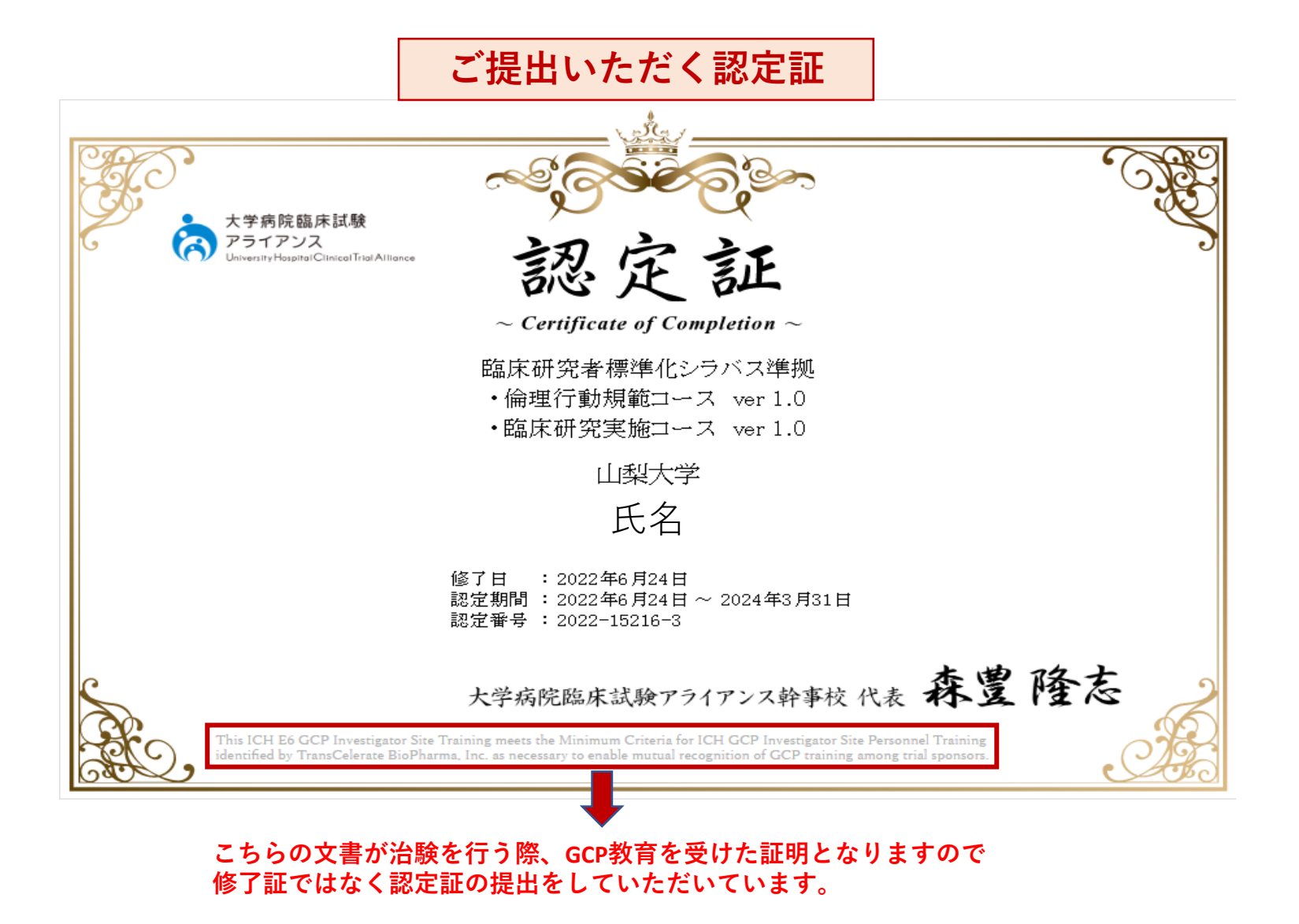

### 1-5.認定証の発行方法(英語版)

### ご提出いただく認定証

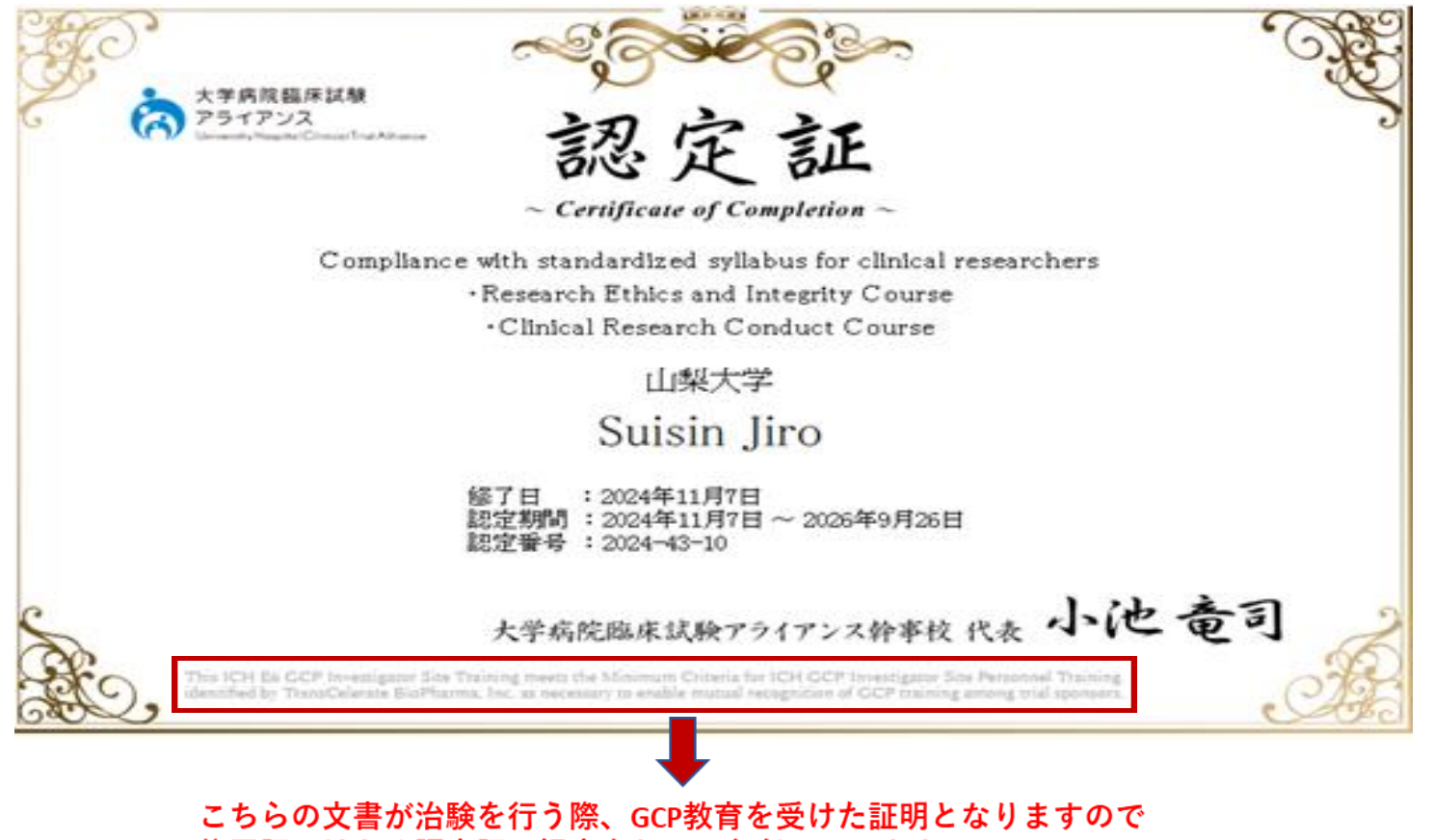

修了証ではなく認定証の提出をしていただいています。

# 2.更新方法

|                       | 要件                                                                                                    |
|-----------------------|----------------------------------------------------------------------------------------------------|
| 資格を更新する場合             | 資格を更新する方は、臨床研究セミナーを年1回以上受講し、アンケート<br>にご回答ください。資格の有効期間は翌年度末までです。<br>当日参加が出来ない方は、後日動画配信を行いますので、視聴後<br>アンケートにご回答ください。 |
| 資格を失効した場合<br>(有効期限切れ) | 資格を失効して再度資格を得ようとする方も、更新する場合と対応は同<br>じです。                                                                           |

※動画のURLは別途、お問い合わせください。

#### 臨床研究連携推進部 塚原・長谷川 【内線】2222